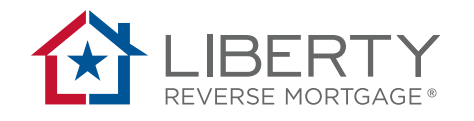

# Access PORTAL's "Upload" Tool

Users can utilize the tools at the bottom of the application process screen to upload documents to PORTAL. To do so, click on the circled **(Uploads**) on the bottom left hand corner of the screen.

## Note:

Users may upload any document required for HECM origination at any time during the application process. The document(s) must be in .pdf, .jpg, .png., or xml format.

The maximum size for uploads is **70MB** per file and **100MB total** for all files.

- Upload initial submission
- Upload underwriting conditions

## Step 1: Upload Files

Click the "Upload Files" button and navigate to the location where you have stored the files (on your computer). Then select the files that you want to upload.

| Step 1: Upload | 1 Files                  |  |
|----------------|--------------------------|--|
| Upload Files   | rop files here to upload |  |

### Step 2: Submit Uploaded Files

Once all submission or condition documents are uploaded, select the items that you want to submit by clicking the checkbox in front of those items. Then click the "**Submit Selected Files**" button.

| Select | File | File Name              | File Size        |   |
|--------|------|------------------------|------------------|---|
|        |      | Signed Disclosures.pdf | 592 KB           | 1 |
|        |      |                        | Total: 592<br>KB | - |

### Step 3: Verify Submitted Files

Make sure the File Status shows "Submitted" after you have submitted the selected files. To ensure that the documents have been received, confirm that the documents show a "Receive Date" – this should not be done immediately.

| Step 3: Files Submitted To Liberty |                           |                    |                |                             |                 |                  |  |  |
|------------------------------------|---------------------------|--------------------|----------------|-----------------------------|-----------------|------------------|--|--|
| File<br>Type                       | File Name                 | Submission<br>Type | File<br>Status | Submitted<br>Date           | Submitted<br>By | Received<br>Date |  |  |
| Ø                                  | Signed<br>Disclosures.pdf | New<br>Submission  | Submitted      | Dec-12-2018<br>09:34 AM PST | Noyes,<br>Tommy |                  |  |  |

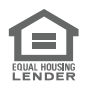

FOR PRODUCER/AGENT USE ONLY. NOT TO BE REPRODUCED OR SHOWN TO THE PUBLIC.
© PHH Mortgage Corporation, DBA Liberty Reverse Mortgage, 2000 Midlantic Drive, Suite 410-A, Mt. Laurel, NJ 08054; NMLS ID # 2726 (www.nmlsconsumeraccess.org).
For a complete list of licenses, visit www.LibertyReverse.com/licensesnmls. Equal Housing Lender. | LRM-W-111519-R | Rev. 11/22/22

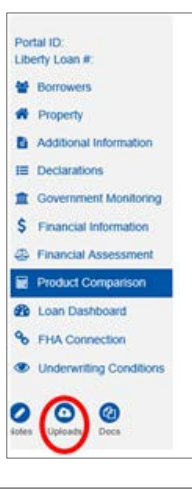